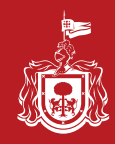

## Guía para la Consulta de cheques emitidos por concepto de Pago de Nómina

## https://gobiernoenlinea1.jalisco.gob.mx/nomina/

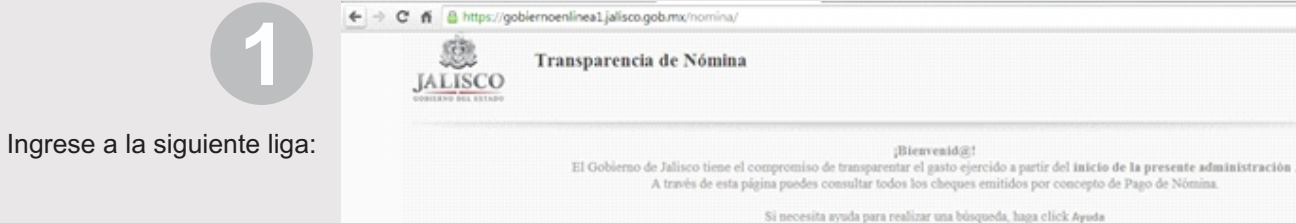

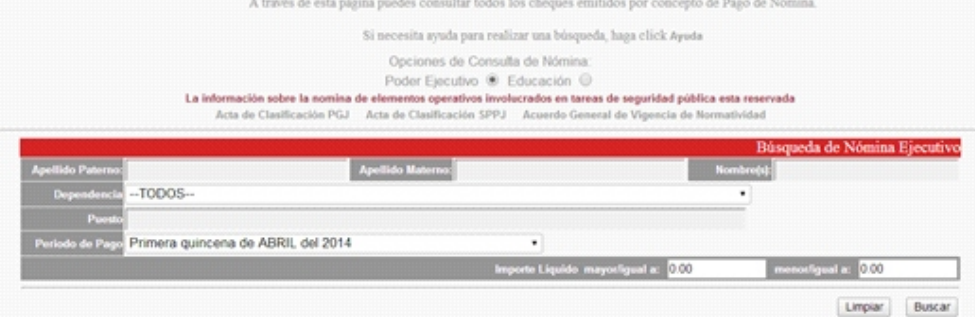

;Bienvenid@!

Seleccione una dependencia e ingrese los criterios para realizar la consulta.

| DE EDUCACIÓN<br>DE SALUD JALISCO<br>DE IMFRAESTRUCTURA Y OBRA<br>DE DESARROLLO ECONÓMICO<br>DE TURISMO<br>DE DESARROLLO RURAL<br>DE MEDIO AMBIENTE Y DESARR<br>DE DESARROLLO E INTEGRACIÓ<br>DE INNOVACIÓN CIENCIA Y TEC<br>DE CUI TURA | NPÚBLICA<br>ROLLO TERRITORIAL<br>ÓN SOCIAL<br>CNOLOGÍA                                                                                                    | resente administración .<br>de Nómina.                                                                                                    |
|----------------------------------------------------------------------------------------------------|----------------------------------------------------------------------------------------------------|----------------------------------------------------------------------------------------------------|
| DEL TRABAJO Y PREVISIÓN SO<br>DE MOVILIDAD<br>ERAL DEL ESTADO                                                                                                    | CIAL                                                                                                    | <b>iservada</b><br>Iad                                                                                                    |
| IA SOCIAL<br>DEL ESTADO DE JALISCO<br>MINISTRATIVAS DE APOYO                                                                                                    |                                                                                                    | Búsqueda de Nómina Ejecutiv                                                                                                    |
|                                                                                                    |                                                                                                    | •                                                                                                    |
|                                                                                                    |                                                                                                    |                                                                                                    |
| na de ABRIL del 2014                                                                                                    | •                                                                                                    |                                                                                                    |
|                                                                                                    | DEL TRABAJO Y PREVISION SC<br>DE MOVILIDAD<br>INERAL DEL ESTADO<br>IRÍA SOCIAL<br>IA DEL ESTADO DE JALISCO<br>DMINISTRATIVAS DE APOYO<br>2010 DE LESTADO DE JALISCO<br>DMINISTRATIVAS DE APOYO | DEL TRABAJO Y PREVISION SOCIAL<br>DE MOVILIDAD<br>INERAL DEL ESTADO<br>IRÍA SOCIAL<br>IA DEL ESTADO DE JALISCO<br>DMINISTRATIVAS DE APOYO |

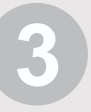

A continuación se mostrarán los registros que coinciden con los criterios seleccionados, de clic en el registro deseado.

|            |                                   |                                    | Importe Liquido mayor/igual a: 500.00 | menor/igual a: 5000.00 |
|------------|-----------------------------------|------------------------------------|---------------------------------------|------------------------|
|            |                                   |                                    |                                       | Limpiar Busca          |
|            |                                   |                                    |                                       |                        |
| e encontró | un total de 298 cheques que cumpl | len con los parámetros de búsqueda |                                       | Página 1 de 6          |

|            |                                    |                                                       |                                                       | Totales: | 1,225,978.25   | 433,408.66 792,572.0 | 3 |
|------------|------------------------------------|-------------------------------------------------------|-------------------------------------------------------|----------|----------------|----------------------|---|
| Fecha      | Nombre Empleado                    | Dependencia                                           | Puesto                                                |          | Percepciones D | educciones Liquido   |   |
| 04/04/2014 | BECERRA ACEVES JESUS               | SECRETARÍA DE PLANEACIÓN ADMINISTRACIÓN<br>Y FINANZAS | HOLOGRAMAS                                            |          | 2,838.00       | 204.70 2,633.30      | 1 |
| 04/04/2014 | VELAZQUEZ BELTRAN LUIS<br>HUMBERTO | SECRETARÍA DE PLANEACIÓN ADMINISTRACIÓN<br>Y FINANZAS | DIRECTOR DE AREA DE ADMON TRIBUTARIA<br>METROPOLITANA |          | 941.30         | 282.38 658.92        | 1 |
| 04/04/2014 | SALVADOR GONZALEZ NEFTALI          | SECRETARÍA DE PLANEACIÓN ADMINISTRACIÓN<br>Y FINANZAS | ANALISTA A                                            |          | 724.08         | 139.90 584.18        | 1 |
| 04/04/2014 | PEREZ BRAMBILA JESUS<br>EDUARDO    | SECRETARÍA DE PLANEACIÓN ADMINISTRACIÓN<br>Y FINANZAS | COORDINADOR ESPECIALIZADO EN INFORMAT                 | CA       | 795.50         | 187.34 609.16        | 1 |
| 04/04/2014 | PARTIDA GALINDO GUSTAVO<br>ALBERTO | SECRETARÍA DE PLANEACIÓN ADMINISTRACIÓN<br>Y FINANZAS | DIRECTOR DE AREA DE NOTIFICACION Y EJECA<br>FISCAL    | JCION    | 868.90         | 250.68 608.22        | 1 |
| 04/04/2014 | NUÑEZ CARDENAS FRANCISCO<br>JAVIER | SECRETARÍA DE PLANEACIÓN ADMINISTRACIÓN<br>Y FINANZAS | ENCARGADO DE SECCION                                  |          | 724.08         | 139.94 584.14        | 1 |
| 04/04/2014 | MURGUIA MAGAÑA JORGE               | SECRETARÍA DE PLANEACIÓN ADMINISTRACIÓN<br>Y FINANZAS | JEFE DE OFICINA A                                     |          | 724.08         | 139.92 584.16        | 1 |
| 04/04/2014 | MENDOZA ROBLES FERMANDO            | SECRETARÍA DE PLANEACIÓN ADMINISTRACIÓN<br>Y FINANZAS | CAJERO                                                |          | 651.66         | 124.45 527.20        | 1 |
| 04/04/2014 | MEDINA GOMEZ ENRIQUE               | SECRETARÍA DE PLANEACIÓN ADMINISTRACIÓN<br>Y FINANZAS | COORDINADOR ESPECIALIZADO A                           |          | 796.50         | 187.34 609.16        | 1 |

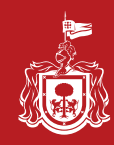

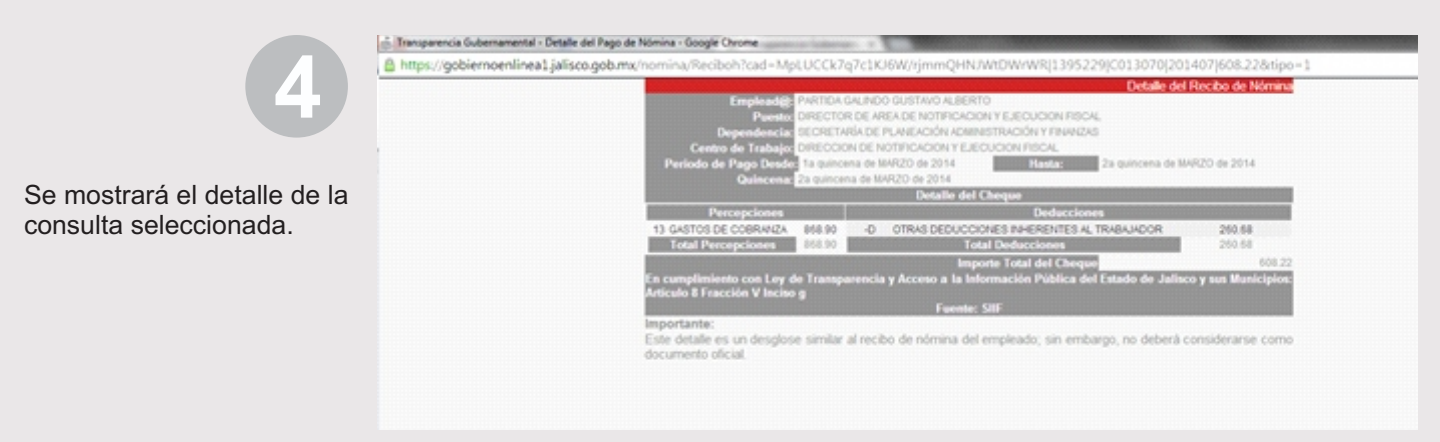

Nota: Para realizar búsquedas por servidor público (específicas), usted deberá ingresar los datos según correspondan al trabajador.

## Ejemplo de llenado para una consulta específica.

|                                          |                                                                               | Si necesita ayuda                                                                                          | para realizar una búsqueda, ha                                                                            | ga click Ayuda                                         |                                                                                                    |
|------------------------------------------|-------------------------------------------------------------------------------|----------------------------------------------------------------------------------------------------|----------------------------------------------------------------------------------------------------|--------------------------------------------------------|----------------------------------------------------------------------------------------------------|
|                                          | La informació<br>Acta de                                                      | Opciones d<br>Poder Ejecu<br>én sobre la nomina de elementos opera<br>clasificación PGJ Acta de Clasificac | e Consulta de Nómina:<br>tivo  Educación  tivos involucrados en tareas de<br>tivos SPPJ Acuerdo General d | seguridad pública esta re<br>e Vigencia de Normativida | servada<br>Id                                                                                                    |
|                                          |                                                                               |                                                                                                    |                                                                                                    |                                                        | Búsqueda de Nómina Ejecuti                                                                                                    |
| Apellido Pat                             | erno: LOMELI                                                                  | Apellido Materno:                                                                                          | LOPEZ                                                                                                    | Nombre                                                 | NORMA ANGELICA                                                                                                    |
| Depende                                  | SECRETARIA DE PL                                                              | LANEACION ADMINISTRACION Y                                                                                 | FINANZAS                                                                                                  |                                                        |                                                                                                    |
| Ph                                       | COORDINADOR DE IN                                                             | FORMATICA B                                                                                                |                                                                                                    |                                                        |                                                                                                    |
| Periodo de l                             | Page Primera quincena de                                                      | ABRIL del 2014                                                                                             | •                                                                                                    |                                                        |                                                                                                    |
|                                          |                                                                               |                                                                                                    | Importe Liquido mayori                                                                                    | gual a: 10.00                                          | menorligual a: 50000                                                                                                    |
|                                          |                                                                               |                                                                                                    |                                                                                                    |                                                        |                                                                                                    |
|                                          |                                                                               |                                                                                                    |                                                                                                    |                                                        | Limpiar Busca                                                                                                    |
| Se encontró un                           | n total de 1 cheques que cump                                                 | ien con los parámetros de búsqueda                                                                         |                                                                                                    |                                                        | Limpiar Busca<br>Página 1 de                                                                                                   |
| Se encontró ar<br>Fecha                  | n total de 1 cheques que cump<br>Nombre Empleado                              | ien con los parámetros do búnqueda<br>Dependencia                                                          |                                                                                                    | Totales:<br>Puesto F                                   | Limpiar Busci<br>Página 1 di<br>24,064.61 7.525.43 1.532<br>tercepciones Deducciones 1.5345                                    |
| Se encontos ar<br>Fecha<br>02042014L00   | n total de 1 cheques que cump<br>Hombre Empleado<br>JELI LOPEZ NORMA ANGELICA | ien con los parámetros de búnqueda<br>Dependencia<br>SECRETARIA DE PLANEACIÓN ADIANOS                      | TRACIÓN Y FRIMUZAS COORDINA                                                                               | Totales:<br>Puesto P<br>DOR DE INFORMATICA B           | Limpiar Busca<br>Página 1 d<br>24,064.61 7,555.43 16,533<br>Vercepciones Deducciones Liquido<br>24,084.61 7,525.43 15,533.18   |
| Se encontos ur<br>Fecha<br>0204/2014 LOM | n total de 1 cheques que cump<br>Nombre Empleado<br>JELI LOPEZ NORMA ANGELICA | ées con los parámetros de búsqueda<br>Dependencia<br>SECRETARIA DE PLANEADAINES<br>Exocutar archivo        | TRACIÓN Y FRIMIZAS COORDINA                                                                               | Paesto P<br>DOR DE RIFORMATICA B                       | Limpiar Busca<br>Plagina 1 di<br>24,064.61 7,525.43 16,535<br>tercepciones Deducciones Liquido<br>24,064.61 7,525.43 16,539 10 |